### Micronic d.o.o.

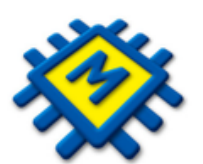

# KIS4WIN Labeliranje

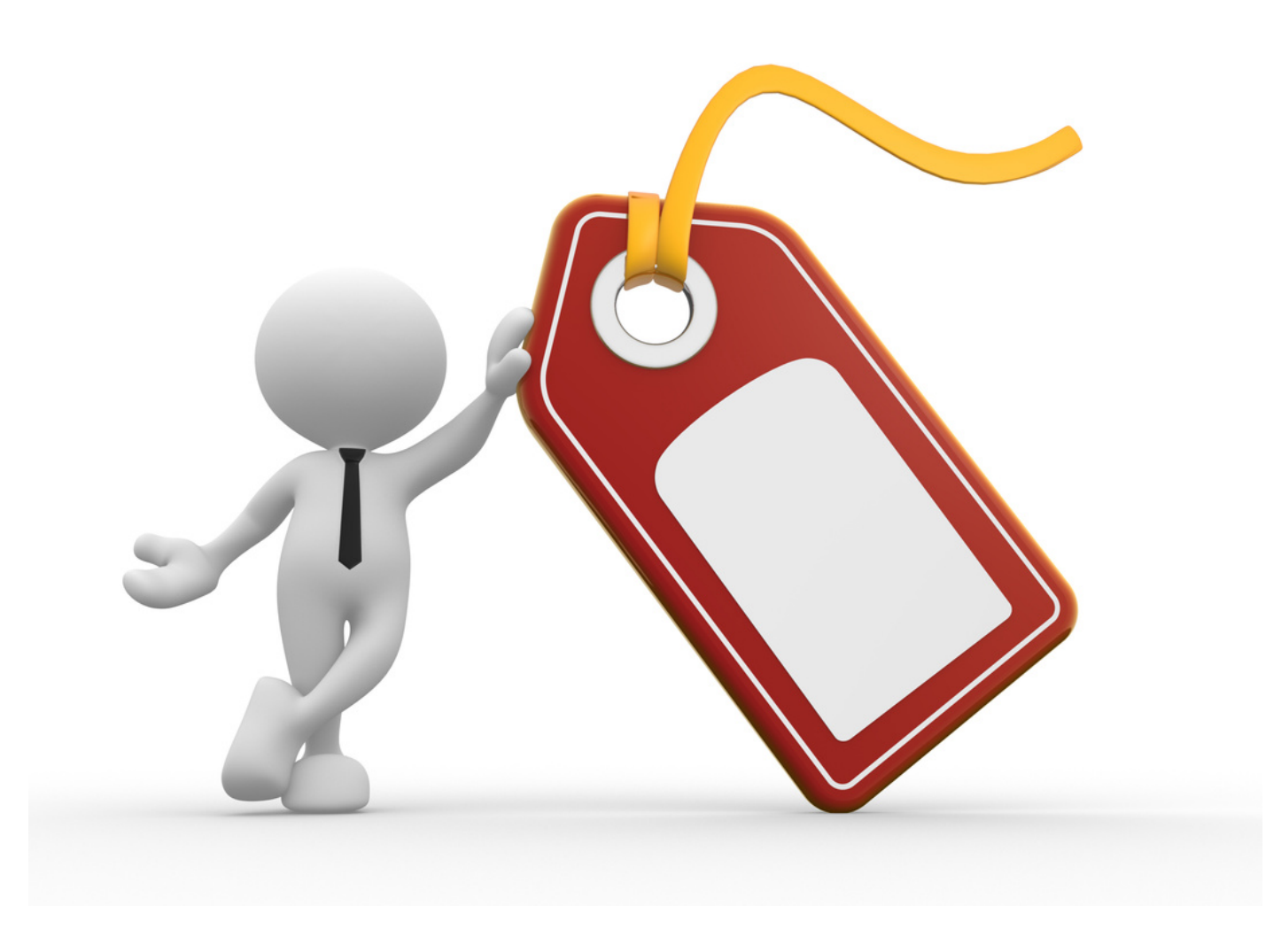

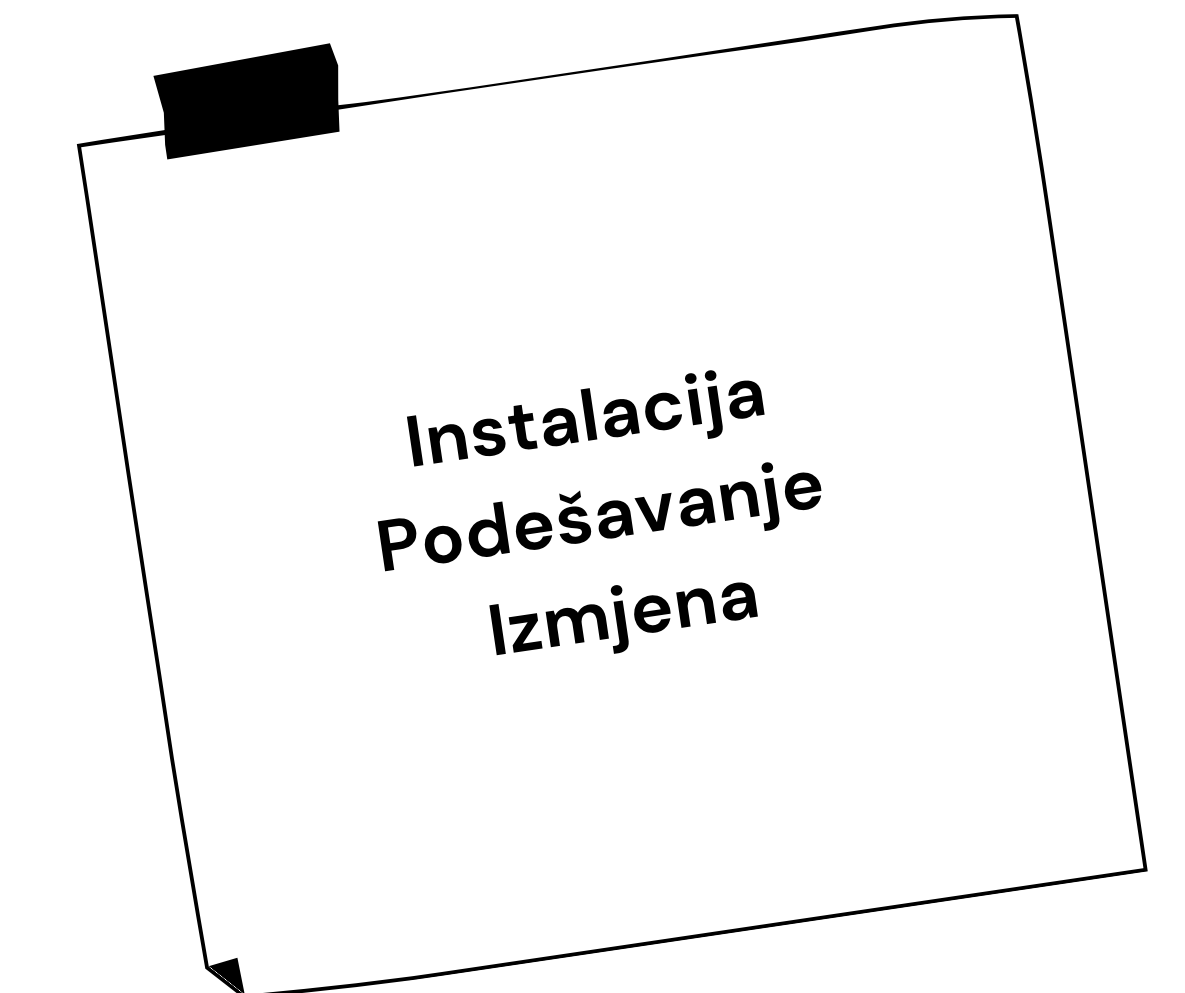

## Osnovni koraci

<u>Instalacija DesignPro 5</u> Klik za preuzeti instalacijsku datoteku.

2

Pristupite u KIS, pozicionirajte se na neki dokument na Ulazu/Izlazu/Zalihe. Desni klik mišem i odaberite opciju Labeliranje. U prozoru Priprema labeliranja samo kliknite **OK** i zatvorite prozor. Nemojte označavati druge opcije.

| <u>N</u> alog za plaćanje          | • |
|------------------------------------|---|
| <u>O</u> znači                     |   |
| <u>A</u> uto transfer              |   |
| <u>Z</u> apisnik o PC po dokumentu |   |
| <u>S</u> torniraj                  |   |
| Us <u>p</u> oredi dokument         |   |
| U <u>v</u> jetovani transferi      |   |
| P <u>l</u> aćeno                   |   |
| Li <u>k</u> vidiraj                |   |
| O <u>t</u> ključaj                 |   |
| Zaključaj u periodu                |   |
| <u>l</u> zvoz                      | × |
| <u>U</u> voz                       | • |
| Labelizanie                        |   |

| Pripema labeliranja  |                         |                                                    |                   | ×       |
|----------------------|-------------------------|----------------------------------------------------|-------------------|---------|
| Količine<br>Količina | Sortiranje<br>Sistemsko | Maloprodajne cijene<br>Dokument OŠifrarnik OZalihe |                   | E Ispis |
| 🔵 Pakovanje          | 🔿 Šifra                 | Mlp. M01-Maloprodaja Computers 🗸 🗸                 | Izlaz             |         |
| 🔘 Definiranje        | O Abeceda               | Veleprodajne cijene<br>Dokument    Šifrarnik       | Preskoči prazna 📝 |         |
| Količina 1           | Nastavi n               | a prethodnu 📄 👘 Dodaj LOT i Istek 📄                | Svojstva          |         |
| Bar kod (R.Br.)      | 0 Kataloški l           | proj (R.Br.) 1 Dodaj serijski broj                 | Prikaži količine  |         |
| Od Šifre0100         | )1 Do Šifre             | 9301005 Min.cijena 30_ dana                        | 0 <0              |         |
| Od cijene > 0        | Do cijene               | < 0                                                | ○ =0<br>○ >0      |         |
|                      |                         |                                                    |                   |         |

## Podešavanje naljepnica i priprema za uvoz podataka

Pokrenite DesignPro 5, kliknite Cancel ili tipku ESC

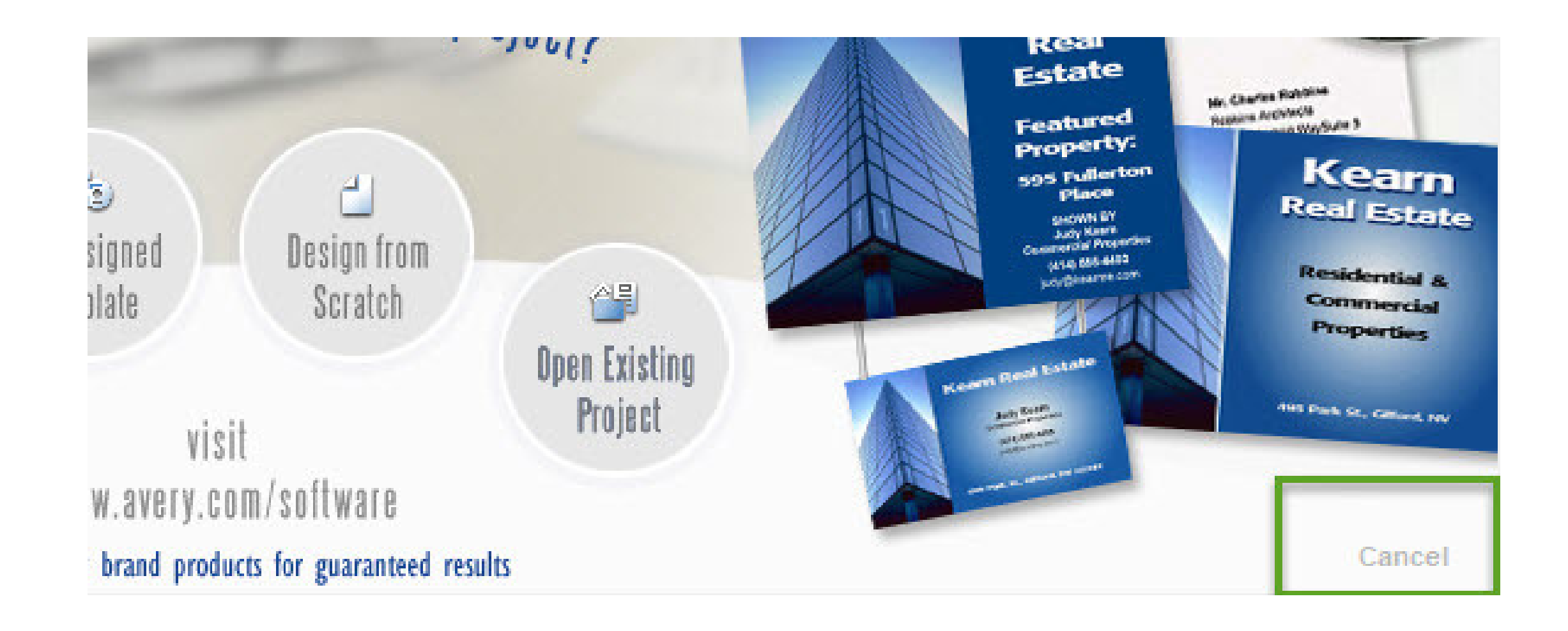

### U gornjem lijevom kutu odaberite opciju New ili File – New

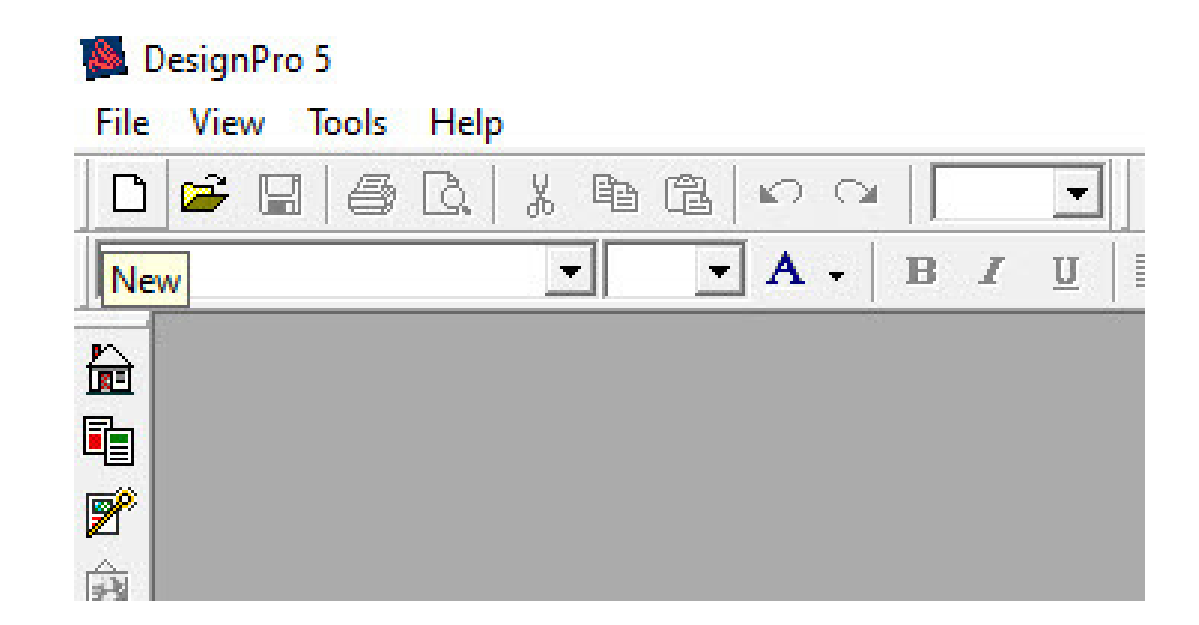

3

2

U padajućem izborniku odaberite All Avery products. Nakon odabira pojavit će se lista različitih formata naljepnica, odaberite odgovarajuću. Ukoliko želite sami definirati dimenzije naljepnice kliknite na neku od ponuđenih te na opciju CUSTOM. Otvara se prozor za podešavanje dimenzija naljepnica i margina.

**a)** Ako ste odgovarajuću naljepnicu pronašli na popisu, potvrdite svoj odabir na **OK**. U suprotnom koristite opciju **Custom**.

# **b)** Kod opcije **Custom** otvara se prozor unutar kojeg podešavate dimenzije naljepnice.

| elect Template                                             |                                                        |                               |                            |     | >      |
|------------------------------------------------------------|--------------------------------------------------------|-------------------------------|----------------------------|-----|--------|
| Template<br>Format:<br>Page Orientation<br>Find Item Numbe | All Avery products                                     | <b>▼</b><br>Landscape<br>Find |                            |     |        |
| Item Number                                                | Name                                                   | Size                          | Color                      | ^   | Edit   |
| lt<br>Lt                                                   | Binder Spine Inserts - Assorte<br>Binder Cover Inserts | 1 - 5<br>8 1/2 x 11           | Plain Paper<br>Plain Paper |     | Custom |
| <u>í</u>                                                   | Binder Spine Inserts<br>Binder Spine Inserts           | 1                             | Plain Paper<br>Plain Paper |     | Delete |
| ſŧ                                                         | Binder Spine Inserts                                   | 1 1/2                         | Plain Paper                |     |        |
| <u>tt</u>                                                  | Binder Spine Inserts                                   | 2                             | Plain Paper                |     | OK     |
| Lt<br>Lt                                                   | Binder Spine Inserts<br>Binder Spine Inserts           | 3                             | Plain Paper<br>Plain Paper | 1   | Canaal |
|                                                            | Binder Spine Inserts for Label                         | 1-5                           | Plain Paper                | v - | Lancei |
| <                                                          | 12                                                     |                               | 1                          | >   | Help   |

|        | Create Tem | olate        |             |            |            |   |        |          |          |   | ×     |   |
|--------|------------|--------------|-------------|------------|------------|---|--------|----------|----------|---|-------|---|
| Select | Normal S   | igns and Ba  | anners      |            |            |   |        |          |          |   |       | × |
| Ter    | Descrip    | tion         |             |            |            |   | Pr     | eview –  |          |   |       |   |
| For    | Item Nu    | imber:       | 1           |            |            |   |        |          |          |   |       |   |
| Pag    | Name:      |              | Lata        |            |            |   |        |          |          |   |       |   |
| Fin    | Settings   |              |             |            |            |   | 1      |          |          |   |       |   |
|        | Panel S    | Shape:       | Rectangle   |            |            | • |        |          |          | _ |       |   |
|        | Round      | Corners:     | 0.000 mm    | - <u>-</u> |            |   |        | <u> </u> |          |   | -     |   |
|        |            |              | horizontal: |            | vertical:  |   |        |          |          |   |       |   |
|        | Numbe      | r of Panels: | 3           | •<br>•     | 8          | • |        |          |          |   |       |   |
|        | Page S     | ize:         | 210,000 mm  | ÷          | 296,500 mm | ÷ |        |          |          |   |       |   |
|        | Page N     | largin:      | 0,000 mm    | •<br>•     | 5,000 mm   | • |        |          |          |   |       |   |
|        | Panel S    | lize:        | 70,000 mm   | •          | 36,000 mm  | - |        |          |          |   |       |   |
|        | Panel S    | pacing:      | 0.000 mm    | <u>+</u>   | 0.000 mm   | - |        |          |          |   |       |   |
|        |            |              |             |            |            |   |        |          |          |   |       |   |
| <      |            |              |             |            |            |   |        |          |          |   |       |   |
|        |            |              |             | _          |            |   | ) redu |          | Odustani | F | Pomoć |   |

### Kako bismo mogli uvesti csv datoteku s proizvodima iz KISa potrebno je: 4

a) Klik na opciju Database - Open

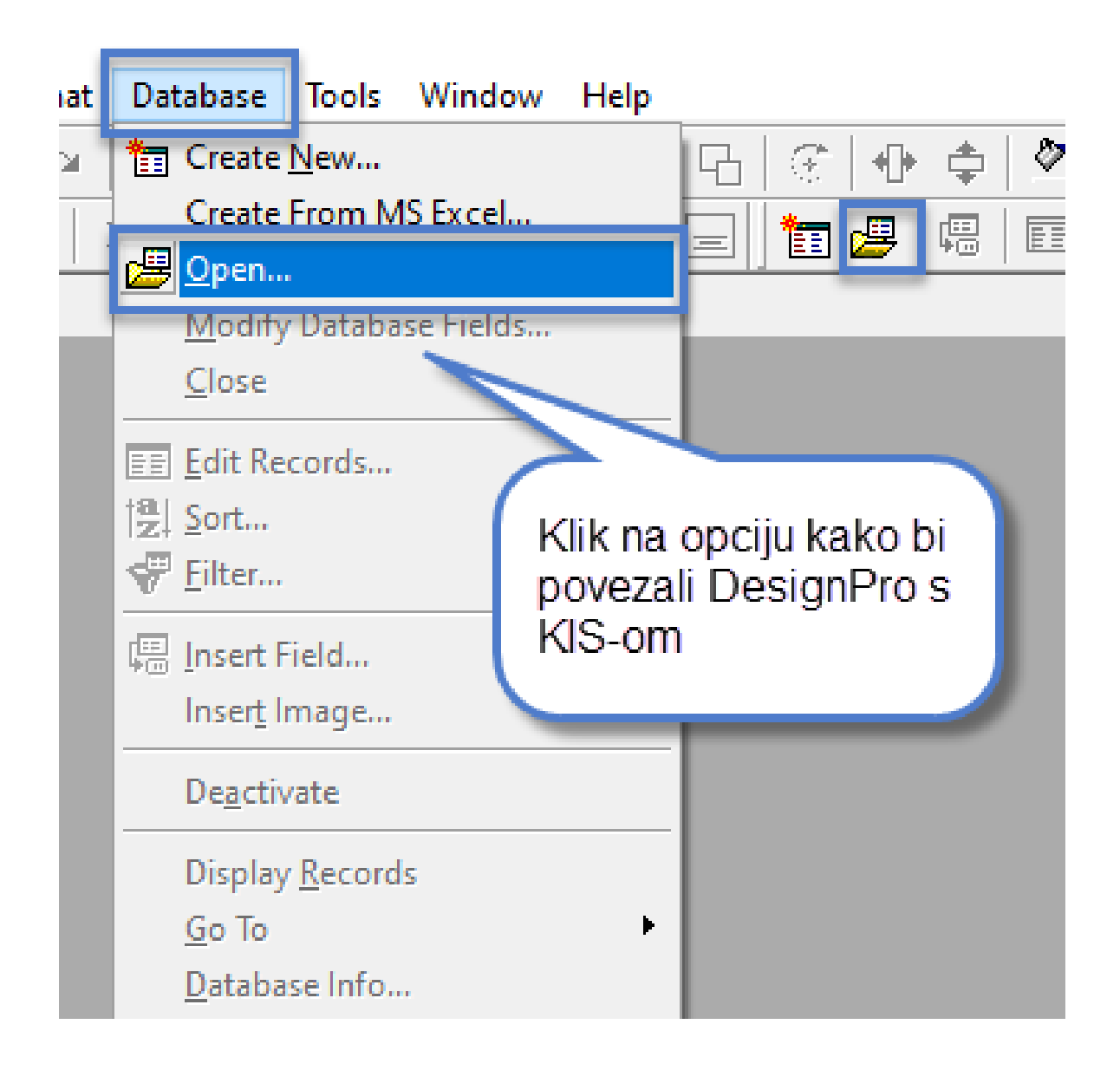

### b) Odabrati Link database

|                         | ×                              |
|-------------------------|--------------------------------|
| Open Database           |                                |
| Link Database           |                                |
| v help window<br>Cancel | Help                           |
|                         | Open Database<br>Link Database |

c) Pozicionirati se na tab Machine data source. Ako u listi Machine data source ne postoji veza s datotekom csv (nikad nije kreirana) potrebno je odabrati New za kreiranje nove. Ako postoji već kreirana veza na listi, pozicionirati se na nju i klik na **U redu**. Pojavit će se upozoravajuća poruka koju zatvarate.

| Data Source I                                   | Name                                                     | Туре                                           | Description                                      |                                             |                                                   |
|-------------------------------------------------|----------------------------------------------------------|------------------------------------------------|--------------------------------------------------|---------------------------------------------|---------------------------------------------------|
| dBASE Files                                     |                                                          | User                                           |                                                  |                                             |                                                   |
| MS Access Da                                    | tabase                                                   | User                                           |                                                  |                                             |                                                   |
|                                                 |                                                          | 0001                                           |                                                  |                                             |                                                   |
|                                                 |                                                          |                                                |                                                  |                                             |                                                   |
|                                                 |                                                          |                                                |                                                  |                                             |                                                   |
|                                                 |                                                          |                                                |                                                  |                                             |                                                   |
|                                                 |                                                          |                                                |                                                  |                                             |                                                   |
|                                                 |                                                          |                                                |                                                  |                                             |                                                   |
|                                                 |                                                          |                                                |                                                  |                                             |                                                   |
|                                                 |                                                          |                                                |                                                  |                                             |                                                   |
|                                                 |                                                          |                                                |                                                  |                                             | New.                                              |
|                                                 |                                                          |                                                |                                                  |                                             | New.                                              |
|                                                 |                                                          | -19- 1 - 11-                                   |                                                  |                                             | New.                                              |
| A Machine Da                                    | ita Source is sp                                         | ecific to thi                                  | s machine, ar                                    | nd cannot b                                 | New.                                              |
| A Machine Da<br>"User" data si<br>sources can b | ata Source is sp<br>ources are spec<br>ie used by all us | ecific to thi<br>cific to a us                 | s machine, ar<br>er on this mac<br>machine, or b | nd cannot b<br>chine. "Sys                  | New.<br>be shared.<br>tem'' data<br>-wide service |
| A Machine Da<br>"User" data si<br>sources can b | ata Source is sp<br>ources are spec<br>le used by all us | ecific to thi<br>cific to a us<br>sers on this | s machine, ar<br>er on this mac<br>machine, or t | nd cannot b<br>shine. "Syst<br>by a system- | New.<br>be shared.<br>tem" data<br>-wide service  |

### d) Iz padajućeg izbornika odaberite CSV kako je prikazano na slici (3. od dolje)

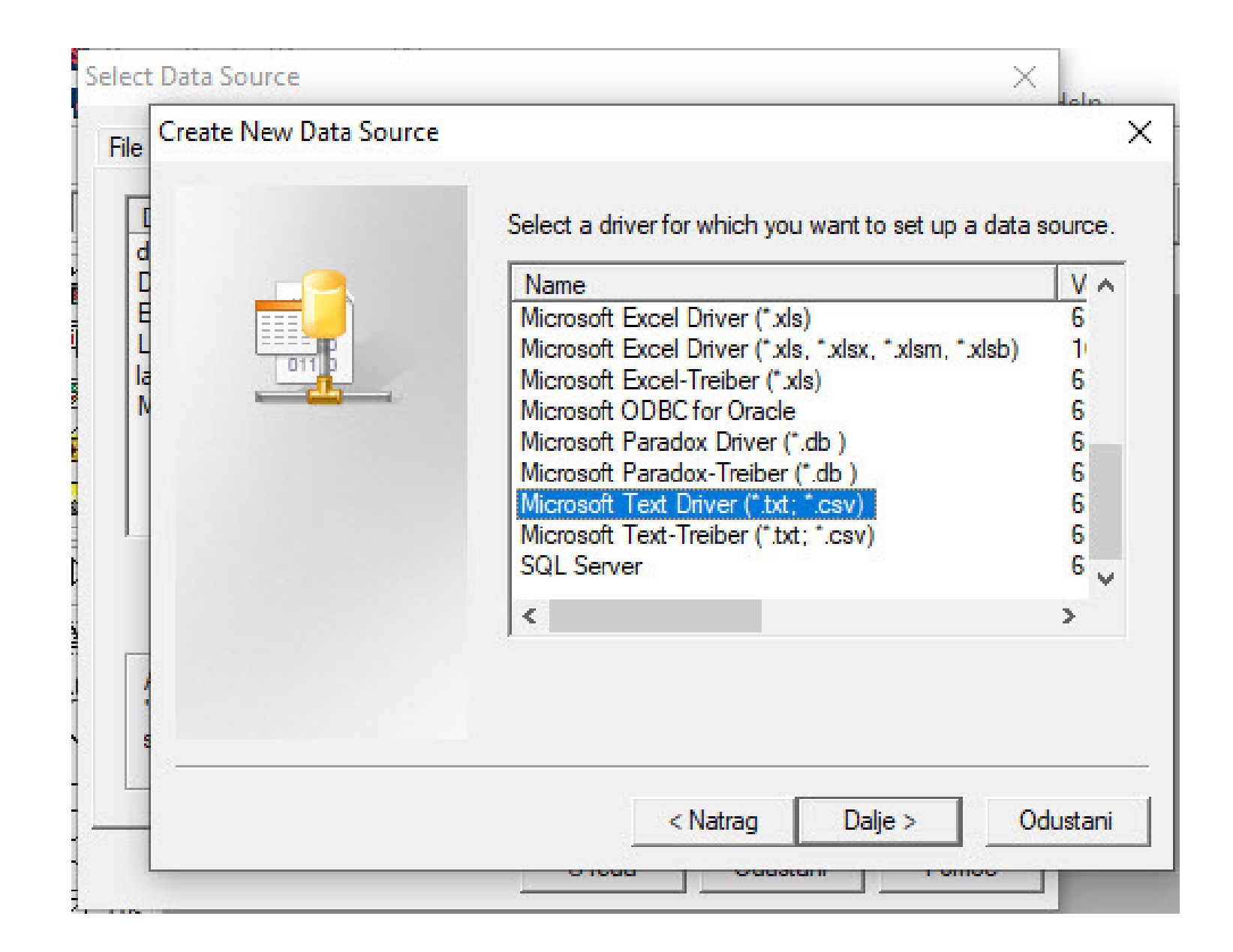

e) Klik na Dalje i nakon toga na Završi - time smo omogućili uvoz csv datoteke koju ćemo izvesti iz KlSa

f) Otvara se prozor gdje proizvoljno upisujete naziv labele. Uklonite kvačicu s opcije (prikazano na slici) kako bi provjerili iz kojeg foldera će se povlačiti podatci za naljepnicu koju napravite. Ukoliko nije odabrana staza C:\Micronic, odaberite je na Select Directory. Potvrdite na **U redu**.

| ODBC Text Setup                                                                                    |                                                                                                    | ×                                    |
|----------------------------------------------------------------------------------------------------|----------------------------------------------------------------------------------------------------|--------------------------------------|
| Data Source Name: LABEL                                                                            |                                                                                                    | ок                                   |
| Description:                                                                                       |                                                                                                    | Cancel                               |
| Database<br>Directory: c:\micronic                                                                 |                                                                                                    | Help                                 |
| Select Directory                                                                                   | tory                                                                                                    | Options>>                            |
| Uklonite kvačicu kako<br>bi provjerili da li je<br>odabrana točna<br>lokacija datoteke iz<br>KIS-a | to this machine, and cannot be sh<br>a user on this machine. "System"<br>n this machine, or by a system-wide | New<br>ared.<br>' data<br>e service. |
|                                                                                                    | U redu Odustani                                                                                              | Pomoć                                |

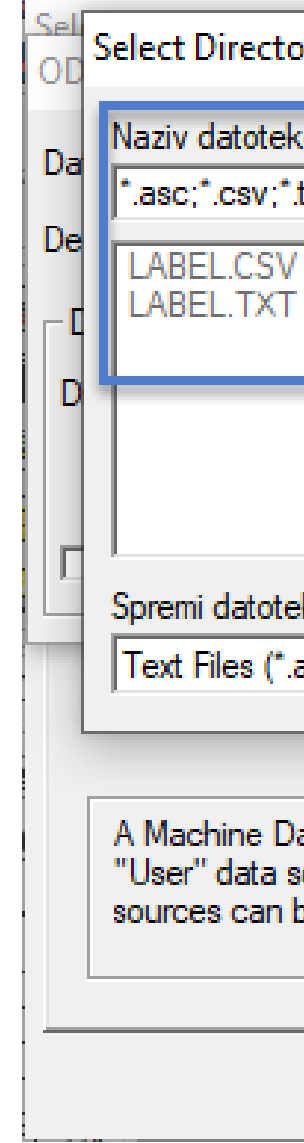

| ory                                                         |                                                                                          |                                                 | ××                       |
|-------------------------------------------------------------|------------------------------------------------------------------------------------------|-------------------------------------------------|--------------------------|
| (e:                                                         | Mape:<br>c:\micronic                                                                     | U                                               | redu                     |
|                                                             | <b>∂</b> c:\                                                                             | Od                                              | ustani                   |
| _                                                           | Micronic<br>AppIB<br>AppIB1                                                              |                                                 |                          |
| ~                                                           | ApplB103                                                                                 | ~                                               |                          |
| ku u obliku:                                                | Pogoni:                                                                                  |                                                 |                          |
| asc;*.csv;*. 💌                                              | C:                                                                                       | <u>→</u> Mr                                     | eža                      |
|                                                             |                                                                                          |                                                 |                          |
| ata Source is spec<br>sources are spec<br>be used by all us | ecific to this machine, and<br>ific to a user on this mach<br>ers on this machine, or by | cannot be sha<br>ine. "System"<br>a system-wide | red.<br>data<br>service. |
|                                                             |                                                                                          |                                                 |                          |
|                                                             | U redu                                                                                   | Odustani                                        | Pomoć                    |

### Potvrdite na **OK**. Na listi će se pojaviti labela s nazivom koji ste unijeli. Zatvorite prozor.

| Select Data Source | 2                |               |               |               |         |
|--------------------|------------------|---------------|---------------|---------------|---------|
| File Data Source   | Machine Data     | a Source      |               |               |         |
|                    |                  |               |               |               |         |
| Data Source        | lame             | Туре          | Description   | ו             |         |
| dBASE Files        |                  | User          | · · · ·       |               |         |
| Excel Files        |                  | User          |               |               |         |
| LABEL              |                  | User          |               |               |         |
| MS Access Da       | itabase          | User          |               |               |         |
|                    |                  |               |               |               |         |
|                    |                  |               |               |               |         |
|                    |                  |               |               |               |         |
|                    |                  |               |               |               |         |
|                    |                  |               |               |               |         |
|                    |                  |               |               |               |         |
|                    |                  |               |               |               |         |
|                    |                  |               |               |               |         |
|                    |                  |               |               |               |         |
| A Machine Da       | ta Source is so  | ecific to thi | s machine la  | and cannot be | e share |
| "User" data so     | ources are spec  | ific to a us  | er on this ma | chine. "Syste | em" d   |
| sources can b      | e used by all us | ers on this   | machine, or   | by a system-  | wide s  |
|                    |                  |               |               |               |         |
|                    |                  |               |               |               |         |
|                    |                  |               |               |               |         |
|                    |                  |               | U redu        | Odustani      |         |
|                    |                  |               |               |               |         |

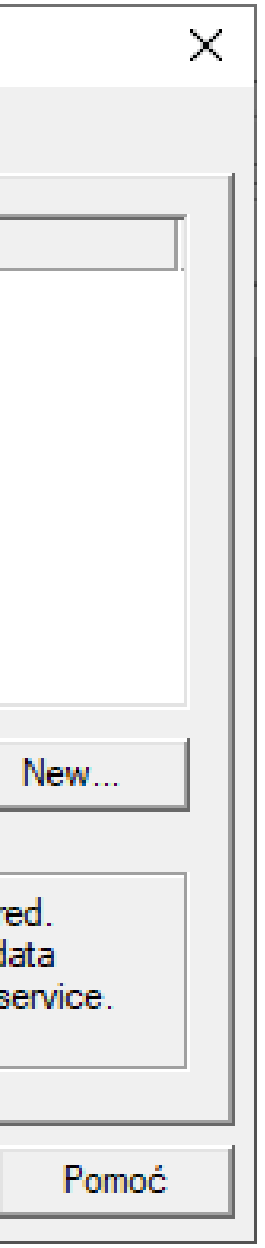

## Postavke u KISu i izvoz podataka za labeliranje

Provjeriti u KISu izlaznu stazu datoteke, pristupite u SISTEM – PARAMETRI – Labeliranje

|   | Grupa                 |   |   | Parametar        |
|---|-----------------------|---|---|------------------|
|   | Opći podaci           |   | ▶ | Staza izlazne da |
|   | Opći parametri        |   |   | Program za lab   |
|   | Robni dokumenti (svi) | ш |   | Staza programa   |
|   | Ulazni dokumenti      |   |   |                  |
|   | Izlazni dokumenti     |   |   |                  |
|   | Usluge                |   |   |                  |
|   | Кирсі                 |   |   | Ĺ                |
|   | Ispis računa          |   |   | p                |
|   | Šifranti              |   |   |                  |
| Þ | Labeliranje           |   |   |                  |
|   | Periferija            |   |   |                  |
|   | Servisiranje programa |   |   |                  |
|   |                       |   |   |                  |

|   | Parametar                     | Vrijed |
|---|-------------------------------|--------|
| ۲ | Staza izlazne datoteke        | c:\mic |
|   | Program za labeliranje        | *.zdl  |
|   | Staza programa za labeliranje | c:\mic |

Jkoliko želite imati predefiniranu naljepnicu, upišite ouni naziv umjesto \*.zdl (npr. Label.zdl)

| inost I |  |
|---------|--|
| cronic  |  |
|         |  |
| cronic  |  |
|         |  |

**Izvoz datoteke iz KISa** – desni klik na dokument ili u zalihama – opcija **Labeliranje**. Označite opcije ovisno o tome koje artikle želite labelirati (slika), potvrdite na **OK**. U praznom prostoru ispod pojavit će se artikli koje ste odabrali za labeliranje. Program će automatski ponuditi naljepnicu koju smo prethodno podesili. Klik na **Ispis** pokreće DesignPro.

2

| Pripema labelira                                                                                                    | inja                                                                                                    |                                                                                                    |                                                                                                    |                            |                                                                                               |         |
|----------------------------------------------------------------------------------------------------|----------------------------------------------------------------------------------------------------|----------------------------------------------------------------------------------------------------|----------------------------------------------------------------------------------------------------|----------------------------|-----------------------------------------------------------------------------------------------|---------|
| Količine<br>Količina                                                                                                    | Sortiranje<br>Sistemsko                                                                                                    | Maloprodajne cijene<br>• Dokument Šifrarnik Zalihe                                                                                          |                                                                                                    | E Ispis                    | MICRONIC SW     MICRONIC SW     MICRONIC SW                                                   |         |
| <ul> <li>Pakovanje</li> <li>Definiranje</li> <li>Količina 1</li> <li>Bar Redosliji</li> <li>Od cje</li> </ul>                                                                               | Sifra<br>Abeceda<br>Nastavi na<br>ed<br>h artikala                                                                                                    | Mlp. M01-M-loprodaja Computers<br>Vel-<br>Možete labelirati<br>artikle sa cijenama iz<br>dokumenta,<br>šifrarnika ili sa zaliha<br>9<br>dan | <ul> <li>▼ Izlaz</li> <li>Dodatna Info<br/>polja</li> <li>Svojstva</li> <li>Prikaži količine</li> <li>Svi</li> <li>Svi</li> <li>&lt;0</li> <li>&gt;0</li> </ul> | LABEL.zdl<br>Opci<br>aktiv | ina<br>in - LICENCA<br>in - VRSTA RADA<br>in svojstva će<br>virati odabir<br>stovo prikozonih |         |
| SIF_ART NAZ_AR<br>0001062 SSD Ver<br>0001079 Slušalice<br>0008391 Gigabyte<br>0106254 WD MyP<br>0106265 WD Red<br>0107065 EXT kući<br>0203304 KIN DDR<br>0601319 CPI Inte<br>0706162 MOU Lo | T<br>batim 512GB vi550 sa<br>e AIWA Silence e<br>e H610M S2H, [<br>Passport 2TB po<br>I Plus 3TB SATA<br>ište ORICO M.2<br>24 FURY Beast, 24<br>el Core i3 10105 1200<br>gitech M185 wirele, bli | NAZ_ART1 8A<br>ta 00<br>koliko označite<br>pciju >0 program<br>e izdvojiti samo<br>tikle koje imate na<br>alihama.                          | AR_KOD BAR_KOD1<br>023942493525<br>435256896602                                                                                                    | ALSO MICROLINE D.O         | no te možete<br>lirati artikle<br>na je dodijeljeno<br>ođeno svojstvo<br>liko ih koristite)   | NAZ_PRO |
|                                                                                                    | -                                                                                                    |                                                                                                    |                                                                                                    |                            |                                                                                               |         |

Ponovno idemo na opciju Database - Link database - Machine data source. Pozicioniramo se na prethodno definiranu naljepnicu i klik na **U redu**.

3

| Select Data Source                                                                         |                                                |                                               |                                                                 |
|--------------------------------------------------------------------------------------------|------------------------------------------------|-----------------------------------------------|-----------------------------------------------------------------|
| File Data Source Machine Dat                                                               | ta Source                                      |                                               |                                                                 |
| Data Source Name<br>dBASE Files<br>Excel Files<br>LABEL<br>MS Access Database              | Type<br>User<br>User<br>User<br>User           | Description                                   |                                                                 |
| A Machine Data Source is sp<br>"User" data sources are spe<br>sources can be used by all u | pecific to th<br>cific to a us<br>sers on this | is machine, a<br>er on this ma<br>machine, or | nd cannot be share<br>chine. "System" da<br>by a system-wide se |
|                                                                                            |                                                | U redu                                        | Odustani                                                        |

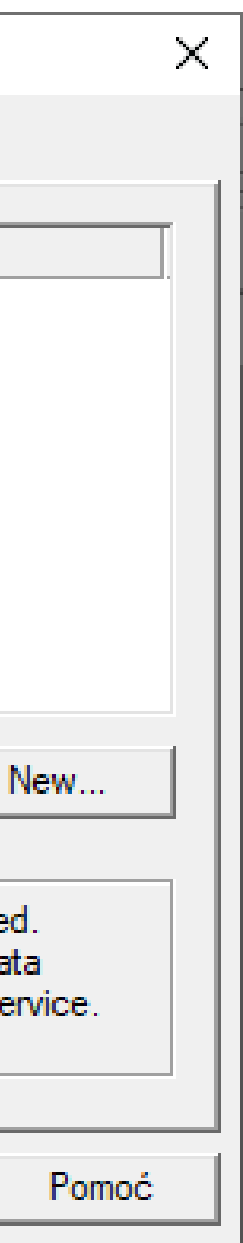

Program će Vam ponuditi datoteku koju smo izvezli iz KIS-a. Odaberite LABEL.CSV Potvrdite odabir na **OK**. Sve je spremno za unos podataka na naljepnicu.

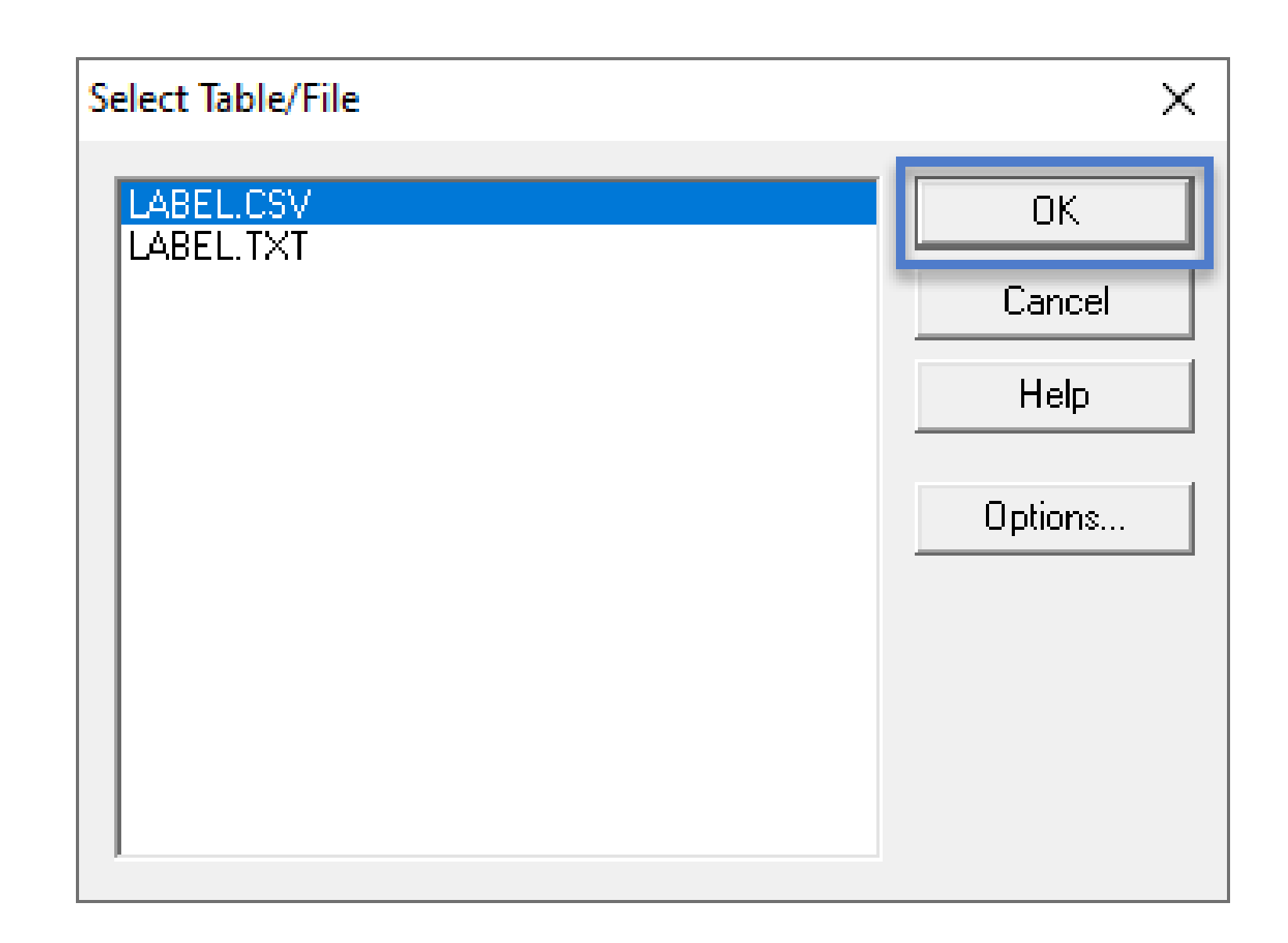

Prozor koji se otvori nakon toga zatvorite na x ili Cancel.

## Unos podataka (polja) na naljepnicu

Kako bi odabrali koje podatke (polja) želite prikazati na naljepnici kliknite na opciju Insert.

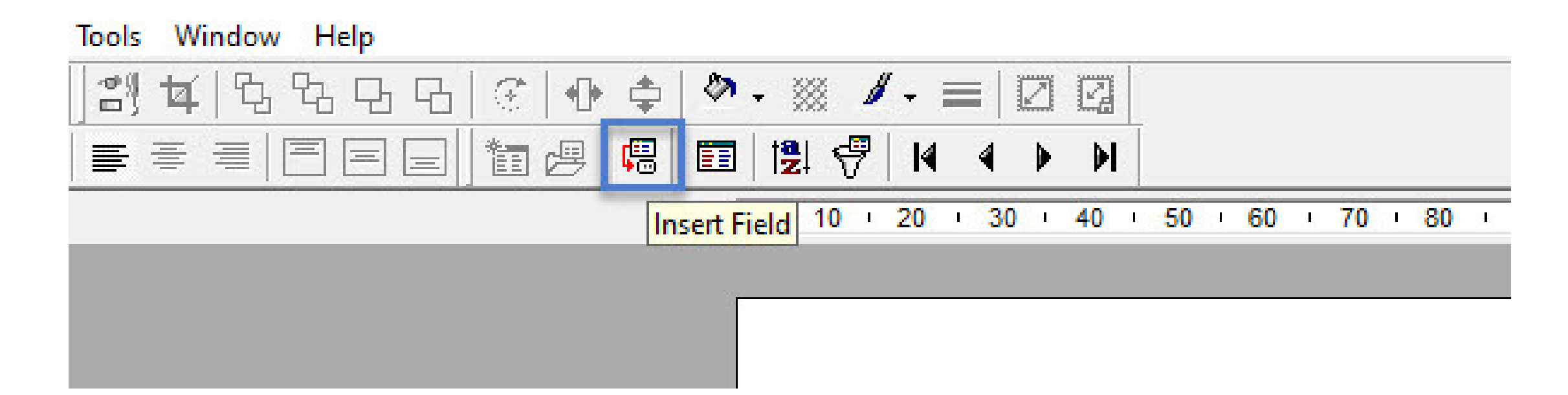

Otvara se lista s podatcima (poljima) koje možete dodati na naljepnicu.

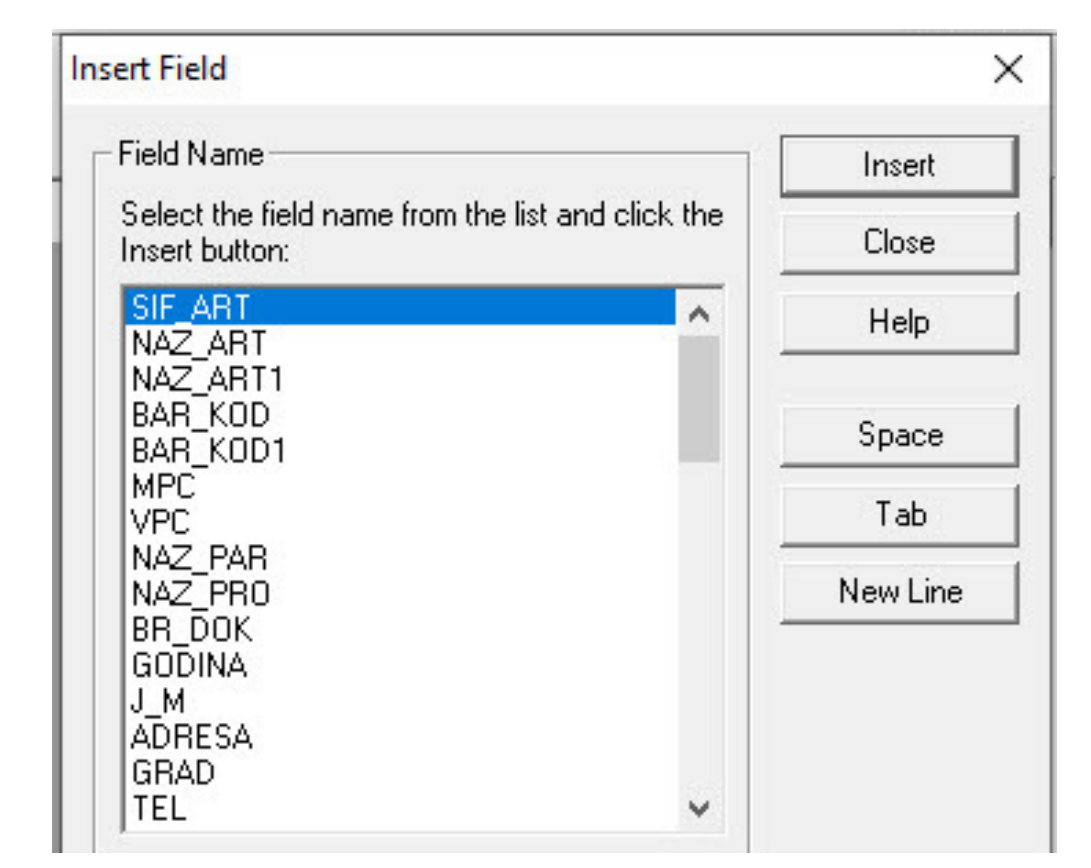

2

Napomena! Nazivi polja zajedno s njihovim opisom se nalazi na kraju prezentacije.

Slažete polje po polje ovisno koje podatke želite prikazati pazeći pritom da se podatci ne preklapaju.

3

Napomena: Možete slagati više polja/teksta u istom "kvadratu".

SIF\_ART NAZ ART Mpc : MPC Kn / J\_M Vpc : VPC Kn BAR KOD

| Field Name<br>Select the field name from the list and click the<br>Insert button: |   | Insert   |
|-----------------------------------------------------------------------------------|---|----------|
|                                                                                   |   | Close    |
| SIF_ART<br>NAZ_ART<br>NAZ_ART1                                                    | ^ | Help     |
| BAR_KOD<br>BAR_KOD1                                                               |   | Space    |
| MPC<br>VPC                                                                        |   | Tab      |
| NAZ_PAR<br>NAZ_PRO<br>BR_DOK<br>GODINA<br>J_M                                     |   | New Line |
| ADRESA<br>GRAD<br>TEL                                                             | ~ | _        |
|                                                                                   |   |          |
|                                                                                   |   |          |
|                                                                                   |   |          |

### Izgled naljepnice možete provjeriti na Print preview.

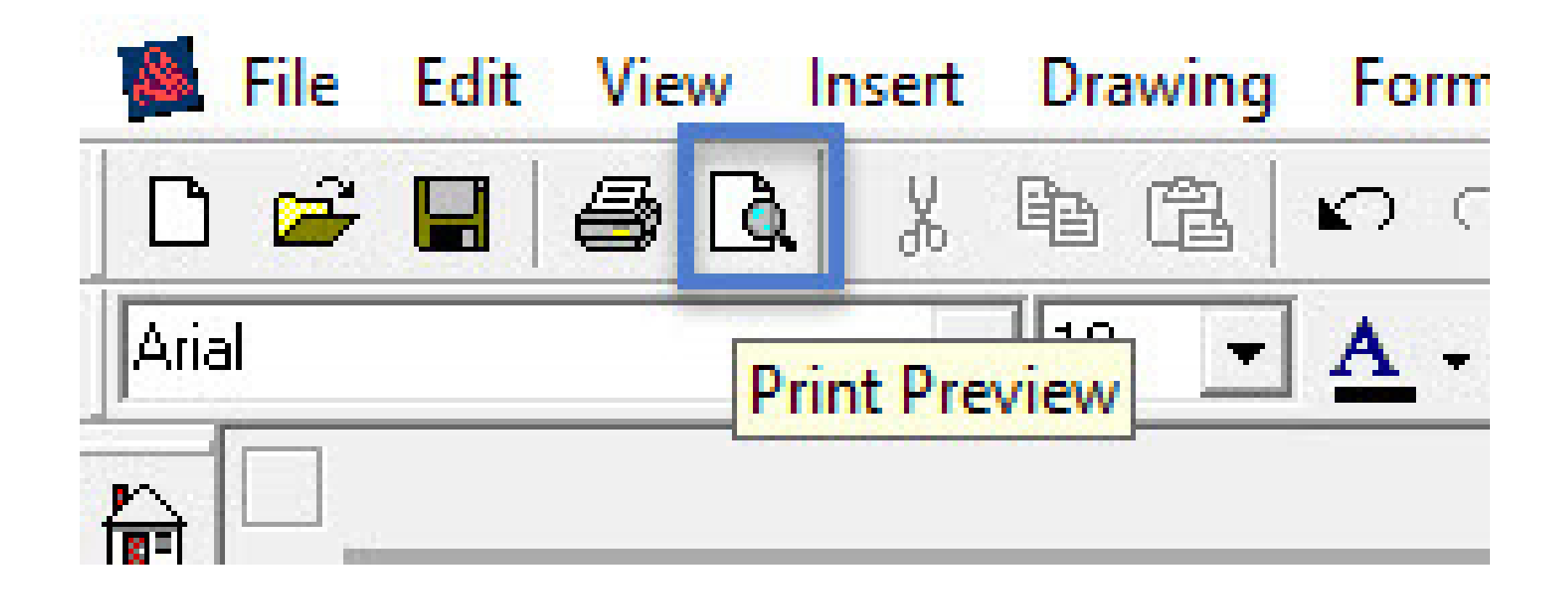

5

4

Spremite naljepnicu na željenu lokaciju.

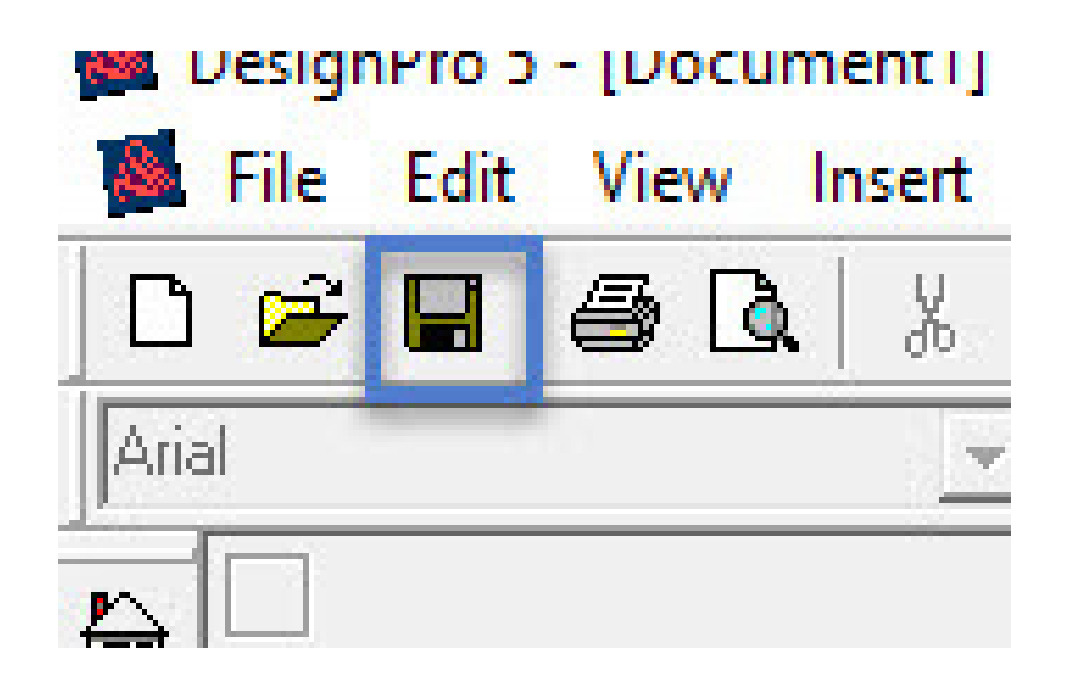

Ispis naljepnica – klik na File – Print nakon toga na Properties kako je prikazano na slici. Obratite pažnju da je odabran ispis A4 i da nije postavljen dvostrani ispis. Izgled samog prozora i prikazanih opcija ovisi o pisaču kojeg koristite.

|                                       |                  | Orijentacija          | Portretno     Pejzažno |       |
|---------------------------------------|------------------|-----------------------|------------------------|-------|
|                                       |                  | Kopije                | 1 📄 🔤 Prikupi          |       |
| nt                                    | ? ×              | Vrsta medija          | Obični papir           |       |
| Printer                               |                  | Rezolucija            | 600 dpi                |       |
| Name: Brother MEC-B7710DN             | Printer (Conv 1) | Postavke ispisa(F)    | Grafika                |       |
| Chabar                                |                  |                       | Ručne postavk          | e(C)  |
| Location: BRNB4220036C7A6             | Properties       | Više stranica         | Normalno               |       |
| Type: Brother MFC-B7710DN             | Printer          | Redoslijed stranica   | Desno pa dolje         |       |
| Comment:                              |                  | Linija okvira(X)      |                        |       |
| Selection                             |                  | Dvostrano/knjižica(Y) | Ništa                  |       |
|                                       | C Henry Street 2 |                       | Postavke za dvostr     | ano() |
| C Current                             | C Sheets         | Izvor papira(J)       |                        |       |
| C Master                              |                  | Prva stranica(B)      | Auto odabir            |       |
| C Range:                              | Copies:  1 🕂     | Druge stranice(Q)     | Isto kao prva stranica |       |
| Enter numbers and/or ranges separated | i by             | 10                    |                        |       |

## Izmjena naljepnica

Želite li izmijeniti postojeću naljepnicu, otvorite je dvoklikom miša.

Po želji dodajte (prethodno opisana opcija Insert field) ili uklonite polja (klik na polje na naljepnici i tipka Delete)

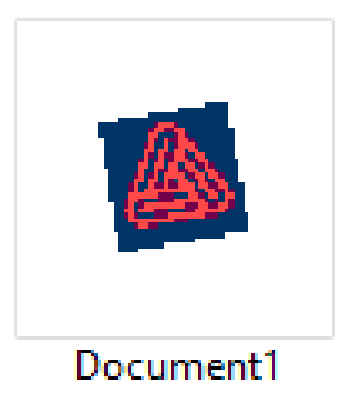

## Popis polja s pojašnjenjima

- SIF\_ART šifra artikla
- NAZ\_ART naziv artikla
- NAZ\_ART1 pomoćni naziv artikla
- BAR\_KOD bar kod
- BAR\_KOD1 kataloški broj artikla (isto što i bar kod ali ima sekciju pri labeliranju kataloški broj)
- MPC maloprodajna cijena / ovisi o odabranoj opciji (šifrarnik, dokument, zalihe)
- VPC veleprodajna cijena / ovisi o odabranoj opciji (šifrarnik, dokument, zalihe)
- NAZ\_PAR naziv partnera (dobavljača šifrarnik artikala)
- NAZ\_PRO naziv prodavača (upisano na artiklu)
- **BR\_DOK** broj dokumenta
- GODINA godina (extract iz dokumenta)
- J\_M jedinica mjere
- ADRESA adresa partnera (dobavljača šifrarnik artikala)

- GRAD grad partnera (dobavljača iz šifrarnika artikala)
- TEL telefon partnera (dobavljača iz šifrarnika artikala)
- ADRESA\_PRO adresa prodavača (upisano na artiklu)
- GRAD\_PRO grad prodavača
- BODOVA iznos u valuti ako je uvozna primka
- NAZ\_PAR\_DOK naziv partnera iz dokumenta
- ADRESA\_DOK adresa partnera iz dokumenta
- GRAD\_DOK grad partnera iz dokumenta
- VPCxKFC\_JM veleprodajna cijena X koeficijent upisan na artiklu
- VMC\_KFC\_JM veleprodajna cijena / koeficijent upisan na artiklu
- KFC\_JM koeficijent upisan na artiklu
- MPCxKFC\_JM maloprodajna cijena X koeficijent upisan na artiklu
- MPC\_KFC\_JM maloprodajna cijena / koeficijent upisan na artiklu
- DRZAVA država partnera (dobavljača iz šifrarnika artikala)
- DRZAVA\_PRO država prodavača (upisano na artiklu)
- DRZAVA\_DOK država partnera iz dokumenta

na artiklu na artiklu

n na artiklu n na artiklu kala)

- **PREP\_MPC** preporučena maloprodajna cijena
- **PREP\_VPC** preporučena veleprodajna cijena
- **STARI\_CIJ** stara cijena (izvoz iz zapisnika)
- J\_M\_S sekundarna jedinica mjere
- **POZIV\_PLA** poziv na plaćanje
- **DATUM1** datum iz dokumenta
- DATUM2 datum iz dokumenta
- **DATUM3** datum iz dokumenta
- VPC\_BEZ\_P\_STAV veleprodajna cijena bez prolazne stavke / ovisi o odabranoj opciji (šifrarnik, dokument, zalihe)
- **POSTOTAK** postotak (razlika u cijeni stara/nova iskazana u postotku)
- NAP\_ISP napomena isporuke
- **DOK\_ISP** dokument isporuke
- BAR\_KOD\_RN Barkod zapisan u izlaznim dokumentima (ako se radi o labelima iz izlaza, u ostalim slučajevima prazno polje)

- VRSTA\_DOK vrsta dokumenta
- POS\_JED poslovna jedinica
- OPIS info polje artikla
- FTK\_MPC maloprodajna cijena u eurima
- FTK\_VPC veleprodajna cijena u eurima
- FTK\_VPCxKFC\_JM veleprodajna cijena u eurima X koeficijent upisan na artiklu
- FTK\_VPC\_KFC\_JM veleprodajna cijena u eurima / koeficijent upisan na artiklu
- FTK\_MPCxKFC\_JM maloprodajna cijena u eurima X koeficijent upisan na artiklu
- FTK\_MPC\_KFC\_JM maloprodajna cijena u eurima / koeficijent upisan na artiklu
- FTK\_VPC\_BEZ\_P\_STAV veleprodajna cijena u eurima bez prolazne stavke

eficijent upisan na artiklu ficijent upisan na artiklu oeficijent upisan na artiklu eficijent upisan na artiklu bez prolazne stavke

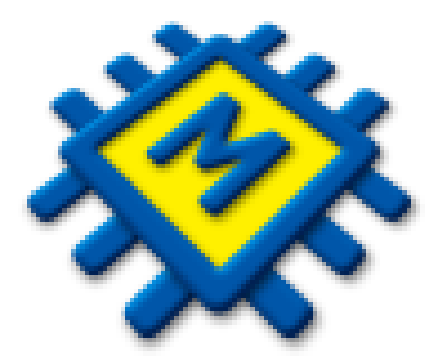

Ukoliko Vam je potrebna asistencija prilikom podešavanja naljepnica, obratite nam se putem Micronic korisničke podrške ili na prodaja@micronic.hr

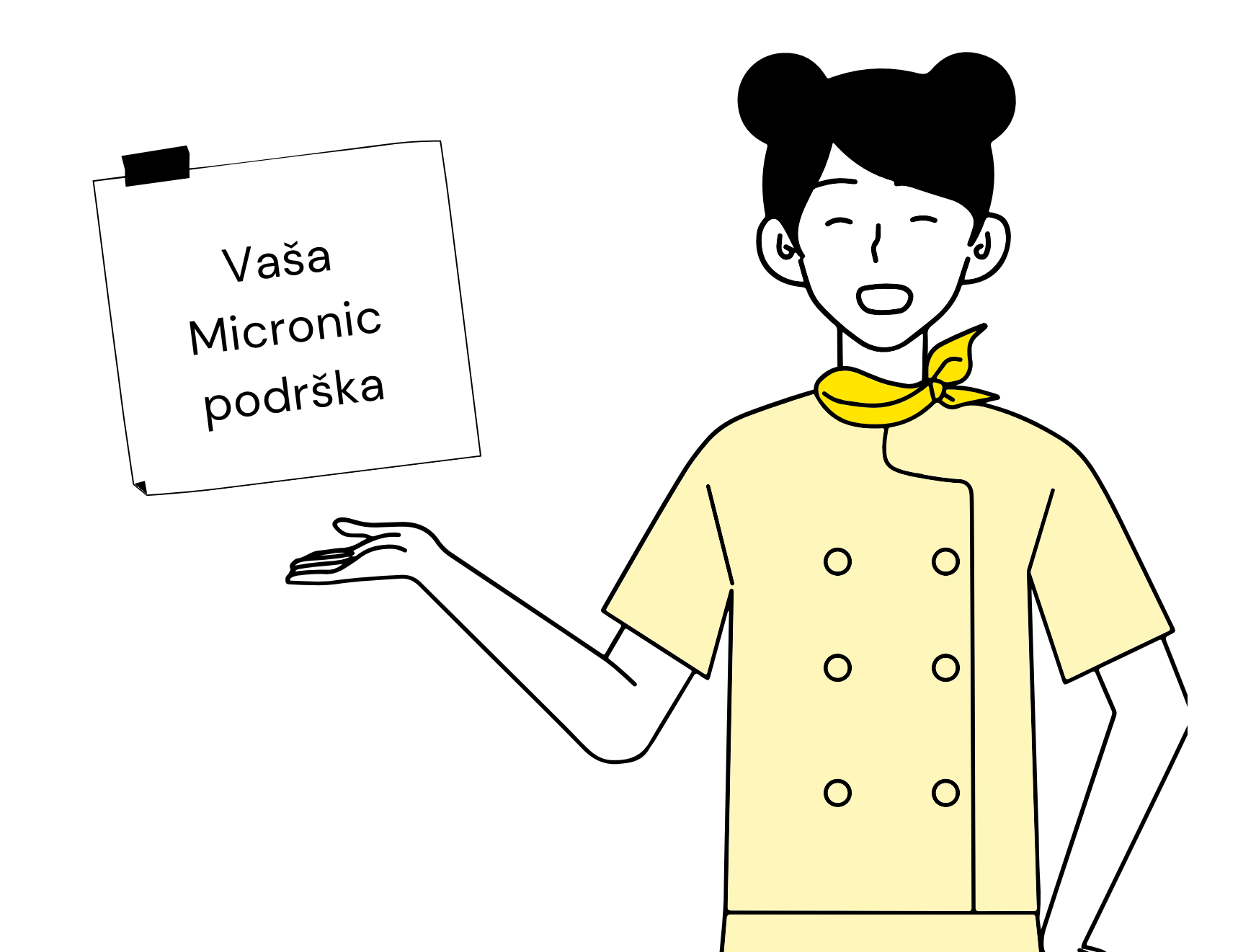